## ขั้นตอนการลงทะเบียน Provider id

<u>มี 3 ขั้นตอน</u> 1. ตรวจสอบรายชื่อ 2.ลงทะเบียน https://moph.id.th/login 3.ลงทะเบียน <u>https://provider.id.th/</u>

<u>ขั้นตอนที่ 1</u> ตรวจสอบรายชื่อใน list <u>https://www.nonghonghospital.net/attachments/view/?attach\_id=282200</u> เมื่อมีพบ รายชื่อแล้วให้ดูที่ช่อง <u>จำนวนยืนยันตัวตน</u> หากเป็น 0 นำบัตรประชาชนติดต่อที่งานสุขภาพดิจิทัล หากเป็น 1 2 หรือ 3 ให้ทำ <u>ขั้นตอนที่ 2</u>

<u>ขั้นตอนที่ 2</u> เข้าเว็บ <u>https://moph.id.th/login</u>

| Switch                                                                     | Language |
|----------------------------------------------------------------------------|----------|
|                                                                            |          |
| uncidensitismen, fisigliti<br>1310100226740<br>Pin II III III III III IIII |          |
|                                                                            |          |
| เข้าสู่ระบบด้วย 🏎 (BETA)                                                   |          |
| ลัน เพช<br>ยังไปมือญชัง สรางตามใหม่                                        |          |

เมื่อเข้าสู่หน้าเว็บ คลิกลืม PIN

| 🔇 ấu PIN                                          |  |
|---------------------------------------------------|--|
| กรุณาเลือกวิธีการกู้คืน PIN                       |  |
| ด้วยการระบุเลขบัตรประชาชน, เมอร์โทรศัพท์, วันเกิด |  |
| ด้วยแอปพลิเคชัน ThalD                             |  |
|                                                   |  |
|                                                   |  |
|                                                   |  |
|                                                   |  |

คลิกช่อง "ด้วยการระบุเลขบัตรประชาชน,เบอร์โทรศัพท์,วันเกิด"

| 🔇 âu PIN                                  |     |
|-------------------------------------------|-----|
| taudosUsievou<br>1310100226740            |     |
| เมอร์มือก็อะพื่อรับรหัต OTP<br>0657376910 |     |
| 30 (600 0/10 (4 n)<br>25/10/1997          |     |
|                                           |     |
|                                           | Upp |
|                                           |     |

กรอกข้อมูลตามช่อง และคลิกปุ่ม "ถัดไป"

| กรอกรหัส OTP                                     |
|--------------------------------------------------|
| szta OTP Idgnałotuń<br>O657376910<br>Ref : PVJ8T |
|                                                  |
| บอรหัลไหมในอีก 37                                |
|                                                  |

เลข OTP จะส่งไปทางข้อความของเบอร์มือถือที่ได้ระบุ เมื่อได้เลข OTP ให้กรอกลงในช่อง

| 🔇 ຕັ້ນຄ່າ Pin ໃหມ່ |                    |
|--------------------|--------------------|
|                    | ationale Dim You I |
|                    | מטאז אות נאט       |
|                    |                    |
|                    |                    |
|                    | A.A.               |
|                    |                    |
|                    |                    |
|                    |                    |
|                    |                    |

หลังจากที่กรอกเลข OTP แล้วจะเข้าสู่หน้าการตั้งค่า PIN ใหม่

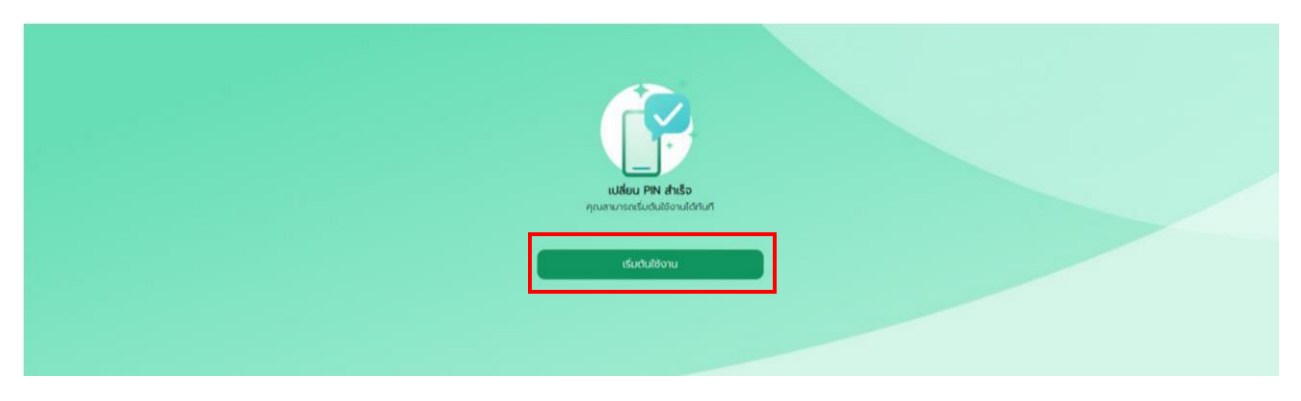

เมื่อเปลี่ยน PIN สำเร็จ ให้คลิก "เริ่มต้นใช้งาน" จะให้ทำหน้าเว็บไซต์กลับสู่หน้าเดิม

| เลขปัตรประชาชน, ซึ่งผู้ใช้<br>PN        |  |
|-----------------------------------------|--|
|                                         |  |
| idhdjsiuuchu need (BETA)                |  |
| สัม PN2<br>ยังไม่มีปัญชี? สร้างปัญชีพม่ |  |

ลงชื่อเข้าใช้งาน เพื่อทดสอบ PIN ที่เปลี่ยนว่าสามารถใช้งานได้

| Gududsoudsu MOPH OTP<br>Gududsoudsu SMS OTP | > |
|---------------------------------------------|---|
| ยืมยืมต่วตมต่วย SMS OTP                     |   |
|                                             | > |
|                                             |   |
| ส้ม                                         |   |

เมื่อหน้าเข้าสู่หน้าเว็บไซต์นี้แล้วเสร็จขั้นตอนที่ 2 และทำขั้นตอนที่ 3 ต่อไป

### ขั้นตอนที่ 3 เข้าเว็บ https://provider.id.th/ กดลงทะเบียน

| รั้นตอน<br>ที่มดอนการละทะเบียบบุตลากรหารเการแพทย์<br>เพื่อเข้าสู่ระบบ Provider ID<br>คลิก "ละทะเบียน Provider ID"<br>กรอกข้อมูลของท่านให้ครบถ้รม และคลิก "ละทะเบียน"<br>กรอกข้อมูลของท่านให้ครบถ้รม และคลิก "ละทะเบียน"<br>ดูแลเหม่วยบริการ<br>สร้าะนับสูชีผู้ใช้งานเพื่อออกใบรับรอะแพทย์อิเล็กหรอนิกล์ าล่าเร็จ"                                                                                                    | ANDERECTOR                                                                                             |
|----------------------------------------------------------------------------------------------------|----------------------------------------------------------------------------------------------------|
| รั้นคอน<br>ชั้นตอนการถงายเบียนบุคถากระ<br>เพื่อเช้าสู่ระบบ Provide<br>กลัก "ละยะเบียน Provider ID"<br>กลัก "ละยะเบียน Provider ID"<br>กลาย Provider ID"<br>กลาย Provider ID"<br>กลายา Provider ID"<br>กลาย Provider ID"<br>กลาย Provid | ເບັບມ<br>ອນີພອກກຄືແກຮັບ ThaiD ແລະໂຄ້ກັບ<br>Life ປາສ ບໍາສຸດານເນົາກາ Upload<br>Provider ID Portal<br>Ana |
| nsanıāenčaut<br>(statine with HEALTH #<br>Continue with ThatP                                                                                                    |                                                                                                    |

เลือกบัญซีเพื่อเข้าสู่ระบบลงทะเบียน โดยเลือก "Continue with HEALTH ID "

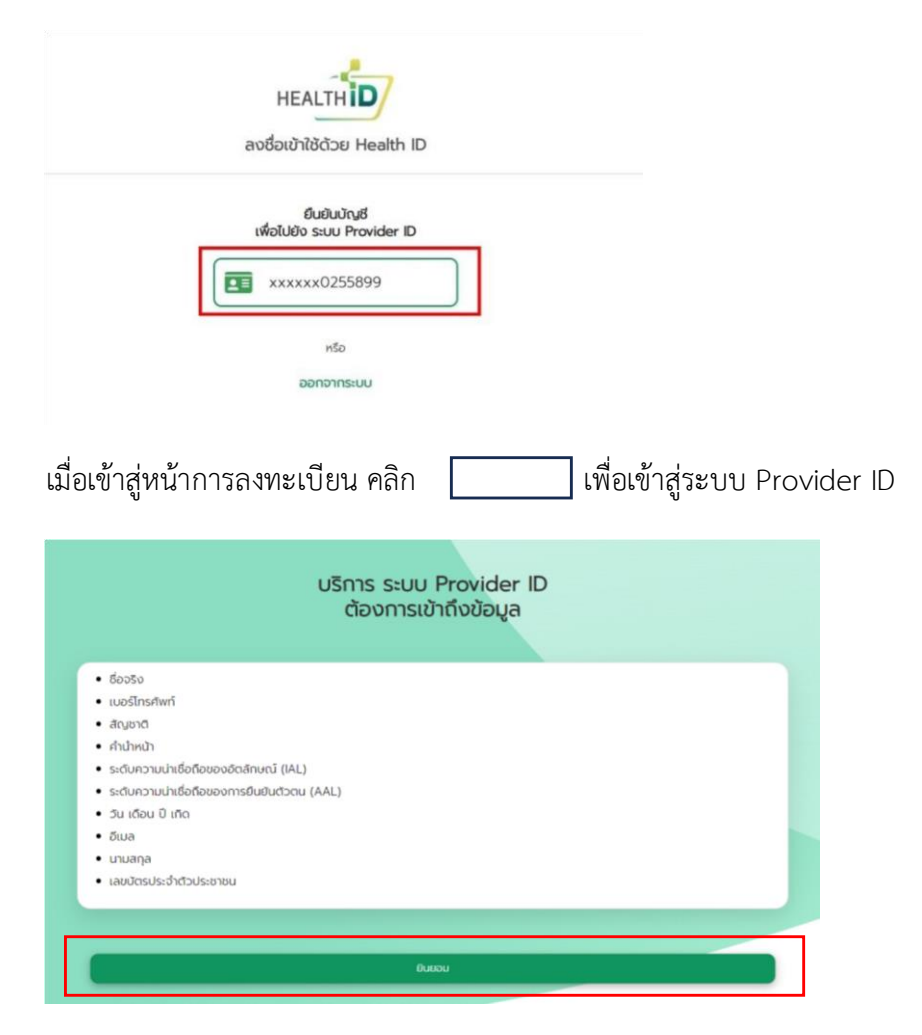

คลิกช่อง ยินยอม เพื่อเข้าสู่การยืนยันตัวตนระบบ Provider ID

|                                | PROVIDER                                                      |
|--------------------------------|---------------------------------------------------------------|
|                                | ยินดีต้อนรับ คุณ อภิสรา                                       |
|                                | กรุณายืนยันตัวตนเพื่อเข้าใช้งาน                               |
| เลขบัครประชาชน                 | -                                                             |
| 圖 13101002267                  | 40                                                            |
| หมายเลขโทรศั <mark>พ</mark> ท์ |                                                               |
| <b>₽</b> 0657376910            |                                                               |
| 🖾 ยอมรับ <u>ข้อกำห</u> น       | ลการใช้บริการ ONE ID <b>และ</b> มโยบายคู้แครลงข้อมูลส่วนบุคคล |
|                                | สำเนินการต่อ                                                  |
|                                |                                                               |

กรอกเลขบัตรประชาชน เบอร์โทรศัพท์ คลิกยอมรับและดำเนินการต่อ

| < |                               |                  |  |
|---|-------------------------------|------------------|--|
|   | ยืนยันรหัส 0                  | TP               |  |
|   | ล่งรพัด OTP ไปยังหมายเลขไทรศั | mi 0657376910    |  |
|   |                               |                  |  |
|   | Ref code : ZWUU               | F                |  |
|   | สงรพัส OTP ได้อีกครั้งใน 0    | 0.44 <b>มาที</b> |  |
|   | ésőursés                      |                  |  |
|   |                               |                  |  |

#### รหัส OTP จะส่งไปยังเบอร์โทรศัพท์

| นโยบายคุ้มครองข้อมูลส่วนบุคคล                                                                                                    |                      |  |  |  |  |
|----------------------------------------------------------------------------------------------------|----------------------|--|--|--|--|
| ประกาศความเป็นส่วนตัว (Privacy Notice)                                                                                                    | 2                    |  |  |  |  |
| Provider ID                                                                                                    |                      |  |  |  |  |
| รรบแร้นใหล่พอร์ฟล เป็นรรมบนใกรณพลสฟอร์เช่อมูลเจ้าหน้าที่ผู้ให้บริการทางกรณฑย์ โลยมีกรไม่ Provider D ซึ่งอิณในการมีแข่นด้วยงในรูปแบบอิเล็กหรอริกส์ของบุตลา<br>บนเว็บไซต์ พอร์ฟล เพื่อให้บุคลากรทางกรณฑต่อสามารถเข้าได้ขอบุลยู่บัยได้อย่างสะดวดและรวดเร็ว ตามนโยบาย "มัดขว้าหร | กรางการและหม่ ผ่าน   |  |  |  |  |
| <u>ดกประสงค์</u>                                                                                                    |                      |  |  |  |  |
| คระพรวงสาธารณสุขจัดท่าประกาศความเป็นส่วนด้วอบับนี้ชั้นเพื่อแจ่งไห้ทราบถึงนโยบายและแนวทาง ปฏิบัติในการเก็บรวบรวม ไข่ และเป็ดเผยข่อมูลส่วนบุคคลของบุคลาครทางกา                                                                                                    | รแพทย่ที่ไปปรืการ    |  |  |  |  |
| นบเว็บโซส์ พอว่าโอ ดังนี้                                                                                                    |                      |  |  |  |  |
| 1. เพื่อไข่ในการขึ้นขันตัวตนของบุคลากรรบรงการแบทหย์                                                                                                    |                      |  |  |  |  |
| 2. เพื่อให้บริการข้อมูลผู้ป่วยแก่บุคลากรหางการแพทย์                                                                                                    |                      |  |  |  |  |
| 3. เพื่อไปในการวิเตราะห์ ประมวลผล และปรีบปรุงการไห้บริการระบบเว็บไซล์พอร์ฟัล                                                                                                    |                      |  |  |  |  |
| านิยาม                                                                                                    |                      |  |  |  |  |
| ตูไห้บริการ Provider ID ใต้รับมอบหมาย โดยกระทรวงสาขารถสุขในการบำรงรักษา พัฒนา และกำหนด รายละเอียดของ Provider ID ตามพระราชปัญญัติการบริหารงานและการไห                                                                                                    | บริการภาครัฐผ่านระบบ |  |  |  |  |
| 11a n e. 2562                                                                                                    |                      |  |  |  |  |
| ดูไข้บริการ หมายถึง บุคคลธรรมดา นิดิบุคคล หรือหน่วยงานใด ๆ ที่มีการเข้าไข้บริการ Provider ID                                                                                                    |                      |  |  |  |  |
| บริการ Provider ID หมายถึง การใช้แล็ดคัณฑ์ ของพัฒวร์ และเว็บไซต์ของผู้ให้บริการ เพื่อจัดเก็บ รวบรวม เลยแพร่ข้อมูล ตามพระราชบัญญัติการบริหารงานและการให้บริการกาดรู้                                                                                                    | ฐผ่านระบบดีจึงโล     |  |  |  |  |
| # 2562                                                                                                    |                      |  |  |  |  |
| เจ้าหน้าที่ผู้ไห้บริการ หมายถึง บุคลากรทางการแหหย่าที่มีหน้าที่ไห้บริการผู้ไข่บริการ Provider ID                                                                                                    |                      |  |  |  |  |
| อกำหนดใหการให้บริการของผู้ให้บริการ                                                                                                    | -                    |  |  |  |  |
|                                                                                                    |                      |  |  |  |  |
| 👔 แกมโบ มโอบาอคู้แครองข้อมูลส่วนบุคคล                                                                                                    |                      |  |  |  |  |
|                                                                                                    |                      |  |  |  |  |

#### คลิกยอมรับ และลงทะเบียน

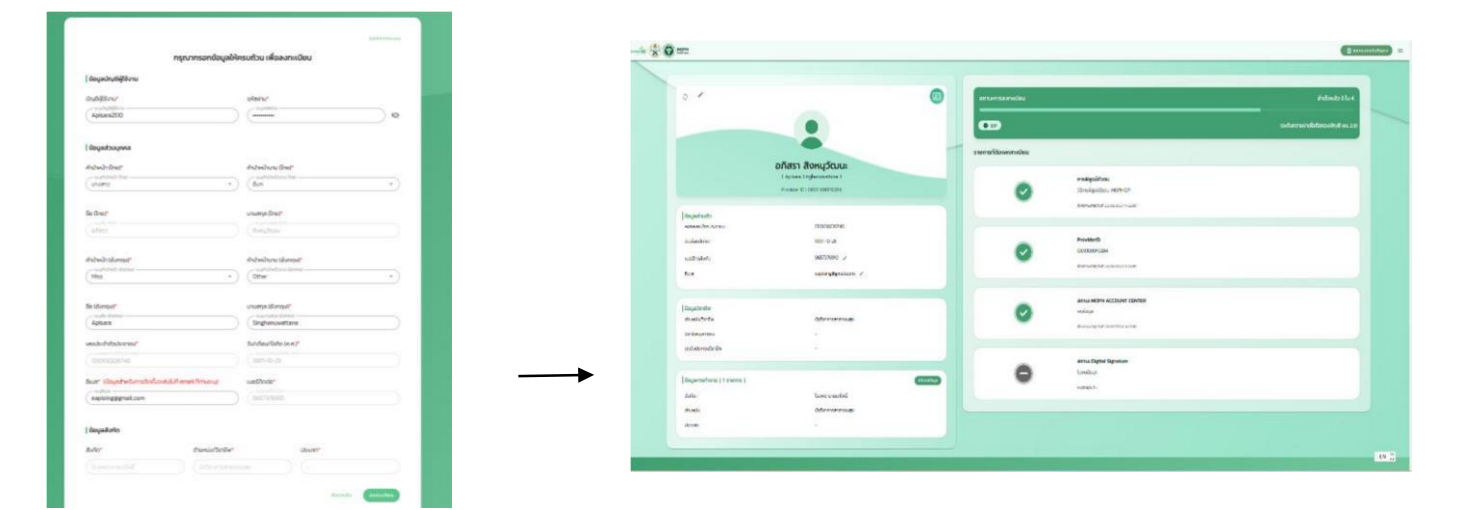

กรอกข้อมูลส่วนตัวให้ครบถ้วน คลิกลงทะเบียน

# การลงทะเบียนเสร็จสมบรูณ์